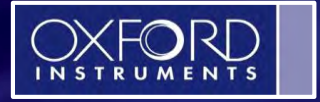

The Business of Science®

## **Quantitative EDS Analysis using AZtec software platform**

**Good Practices** 

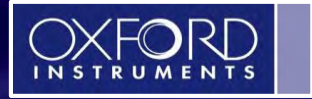

The Business of Science®

**Step 1:** Enter Project Notes and Specimen Notes for the sample in "Describe Specimen"

**Step 2:** Select "Ratemeter" in the "Mini View" to verify the dead time and input count rate.

Step 3: Perform a "Beam Measurement" in "Optimize" Calibrate step (If interested in un-normalized quant).

Step 4: Collect a reference image in "Scan Image" step in Point&ID. Skip if not interested in collecting an image.

**Step 5:** Start spectral acquisition by selecting appropriate tool (spot, rectangular region, etc.) and clicking on the region of interest in Point & ID.

Step 6: Use the Fitted Spectrum tool to verify peak identification in "Confirm elements"

**Step 7:** Quant in Calculate Composition step.

#### For Quant using Standards:

**Step 8:** Acquire a spectrum from a standard as defined above. Standardize the elements of interest in "Standardize" (located in Optimize).

Step 9: Re-quantify spectra from unknown samples using the updated standard database.

#### Step 1: project/Specimen details AZtec - Project 1 ⊙ ⊙<sub>nce®</sub> File View Techniques Tools Help Q) ? Search Help 3-0 Data View Point & ID Guided Compare Acquire Confirm Calculate **Current Site** Data Tree Scan Image EDS-SEM Report Spectra Composition Spectra Elements Custom Results Specimens in 'Project 1' Summary Specimen Geometry Pre-defined Elements + New Specimen Project Notes Click here to begin entering notes about your project. Specimen 1 -d\* Site 1 🔹 Mini View 🛛 Ratemeter 🔻 🌼 **Enter Project Notes and Specimen Notes** Input Count Rate 82360 cps Output Count Rate 36860 cps Dead Time 57% Specimen Notes for 'Specimen 1' Process Time 3 Click here to begin entering notes about your specimen. Recommended WD 8.5 mm High Voltage 20.0 kV Step Notes In this step you can: · Write notes on your Project and Specimen (For convenience you can also copy images/diagrams Specimen Coating Information: and text from other documents/emails and paste into these windows). The specimen has been coated with: Carbon · Add New Specimens to the Project: Thickness (nm): 10.00 Density (g/cm<sup>3</sup>): 2.25 + New Specimen 3 OXFORD Mag: 4465 x HV: 20.0 kV WD: 8.76 mm Specimen Tilt: 0.00° Input Rate: 82360 cps Output Rate: 36860 cps Dead Time: 57% Process Time: 3

| View Techniques Tools Help<br>EDS-SEM     | O       Image       Image       Ima | Search Help Q<br>Data View Current Site Data Tree                                                                                                    |
|-------------------------------------------|----------------------------------------------------------------------------------------------------|----------------------------------------------------------------------------------------------------|
| pecimens in 'Project 1'<br>H New Specimen | Summary         Specimen Geometry         Pre-defined Elements           Project Notes         Click here to begin entering notes about your project                                                                                                    |                                                                                                    |
|                                           | Select "Ratemeter" in the "Mini View" to verify the dead time and input count rate.                                                                                                    | Site 1<br>Mini View Ratemeter<br>Input Count Rate 32360 cps<br>Output Count Rate 36860 cps<br>Dead Time 57%<br>Process Time 3<br>Recommended WD 8.5 mm<br>High Voltage 20.0 kV<br>Step Notes<br>In this step you can:          |
|                                           | Specimen Coating Information:  The specimen has been coated with: Carbon Thickness (nm): 10.00 Density (g/cm <sup>3</sup> ): 2.25                                                                                                    | <ul> <li>Write notes on your Project and Specimen (For convenience you can also copy images/diagrams and text from other documents/emails and paste into these windows).</li> <li>Add New Specimens to the Project:</li> </ul> |

## Step 3: Beam measurement for un-normalized quant analysis

| AZtec - Pre | piect 1                                    |                                                                                                    |      |
|-------------|--------------------------------------------|----------------------------------------------------------------------------------------------------|------|
| File View   | Techniqu                                   | ues Tools Help                                                                                                    | nco® |
| EDS-SEM     | 1                                          | Optimize       Collect a spectrum from copper tape or any of the other available pure elements in the list.                                                                                                    | acc  |
|             |                                            | Routine: Beam Measurement 🔻 Element: Cobalt 🔻 Acquire Spectra 🕨 START 🔳 STOP                                                                                                    |      |
| 10          |                                            | Beam Measurement Energy Calibration                                                                                                    |      |
| T.+         | 1111                                       | Beam Measurement                                                                                                    |      |
|             | 4                                          | If you require accurate un-normalized quantitative analysis results, you must perform the Beam Measurement routine. Any change in the microscope settings such as accelerating voltage or lens control will lead to the change in the beam current. Under these circumstances you must perform the Beam Measurement routine before you do accurate quantitative analysis.                                                                                                    |      |
|             | 15<br>11 1 1 1 1 1 1 1 1 1 1 1 1 1 1 1 1 1 | Note that you <u>do not need</u> to perform the Beam Measurement routine if you are only interested in:<br>•Qualitative Analysis<br>•Normalized Quantitative Analysis                                                                                                    |      |
|             | 1 · · · · ] ·                              | Energy Calibration                                                                                                    |      |
|             |                                            | For accurate identification of peaks, you need to perform the Energy <b>Calibration</b> . Energy <b>Calibration</b> measures the shift in the position of the spectral peaks and resolution of the system. As the system has very stable electronics, you may only need to <b>calibrate</b> the system once in several months, provided the environmental temperature of the laboratory is fairly stable. A few degrees change in the environmental temperature can cause a small shift in the position of peaks. |      |
|             |                                            | The Energy <b>Calibration</b> routine is performed for representative Process times, available energy ranges and number of channels in one operation.<br>This means if you change any of these settings soon after you perform the Energy <b>Calibration</b> , you will not need to re- <b>calibrate</b> the system.                                                                                                    |      |

e 5

1

#### Step 4: Collect a reference image

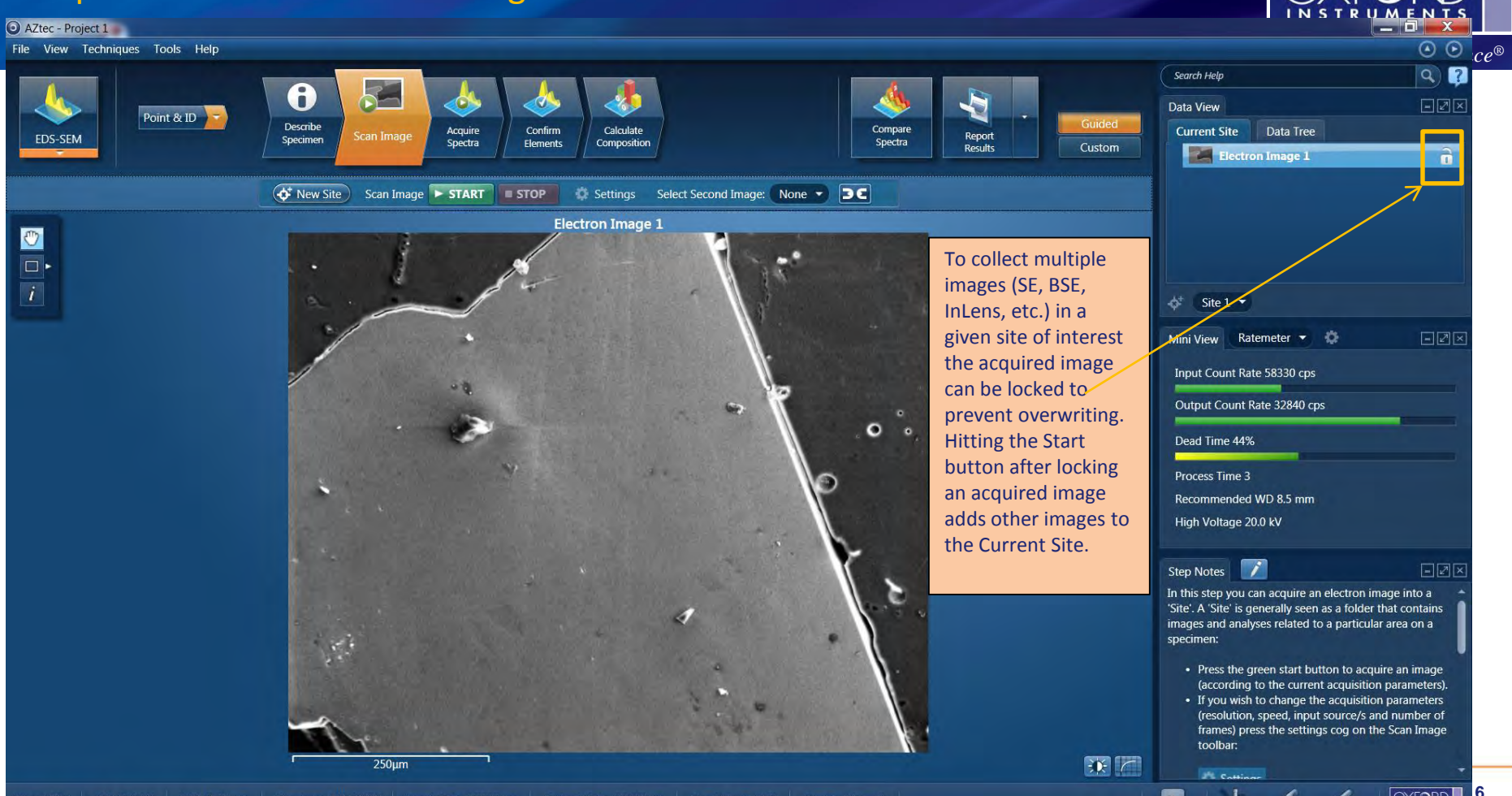

### Step 5: Start Spectral Acquisition

AZtec - Project 1

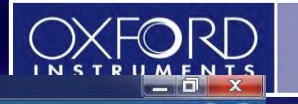

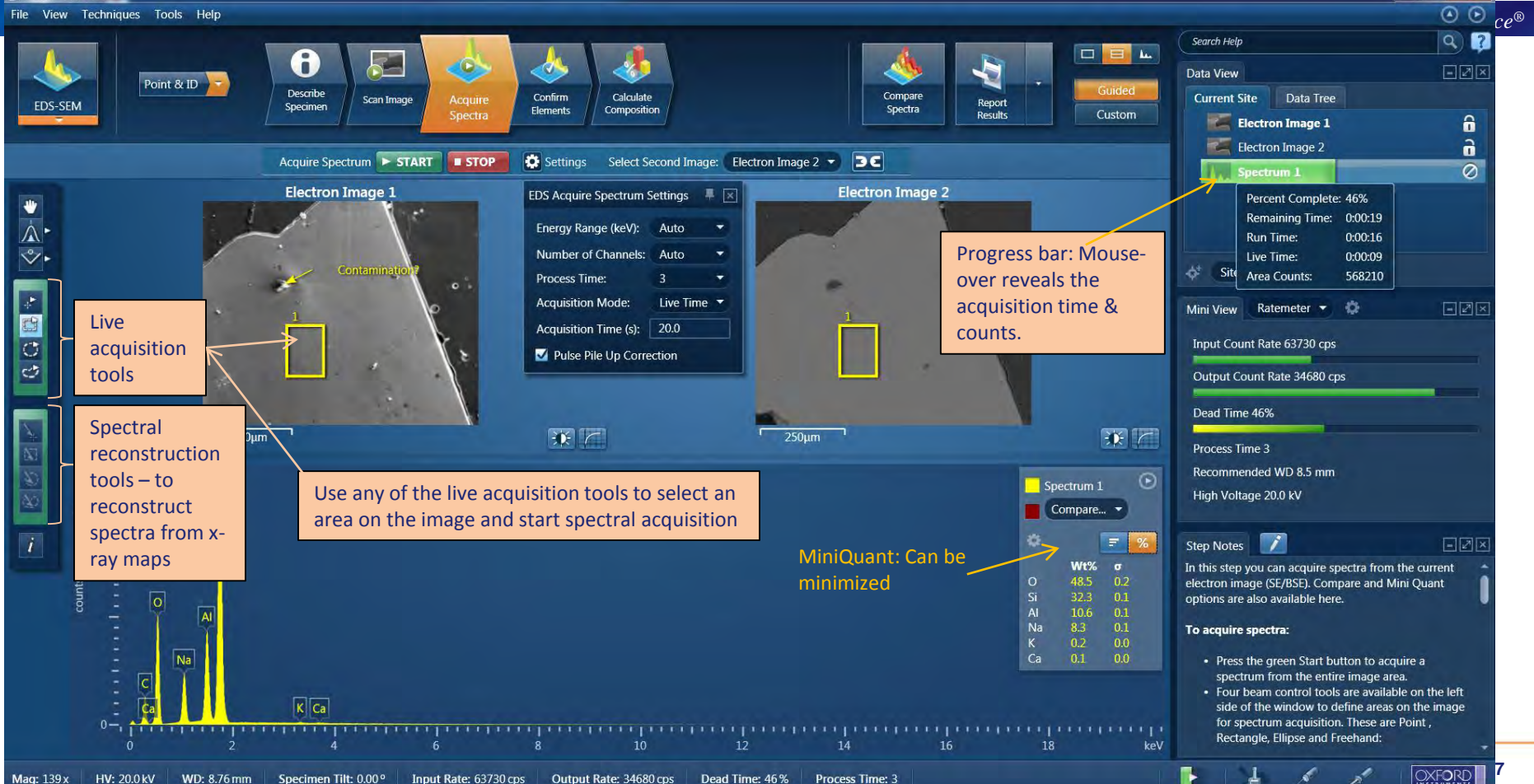

#### Step 6: Fitted Spectrum Tool – to confirm the elements in the spectrum

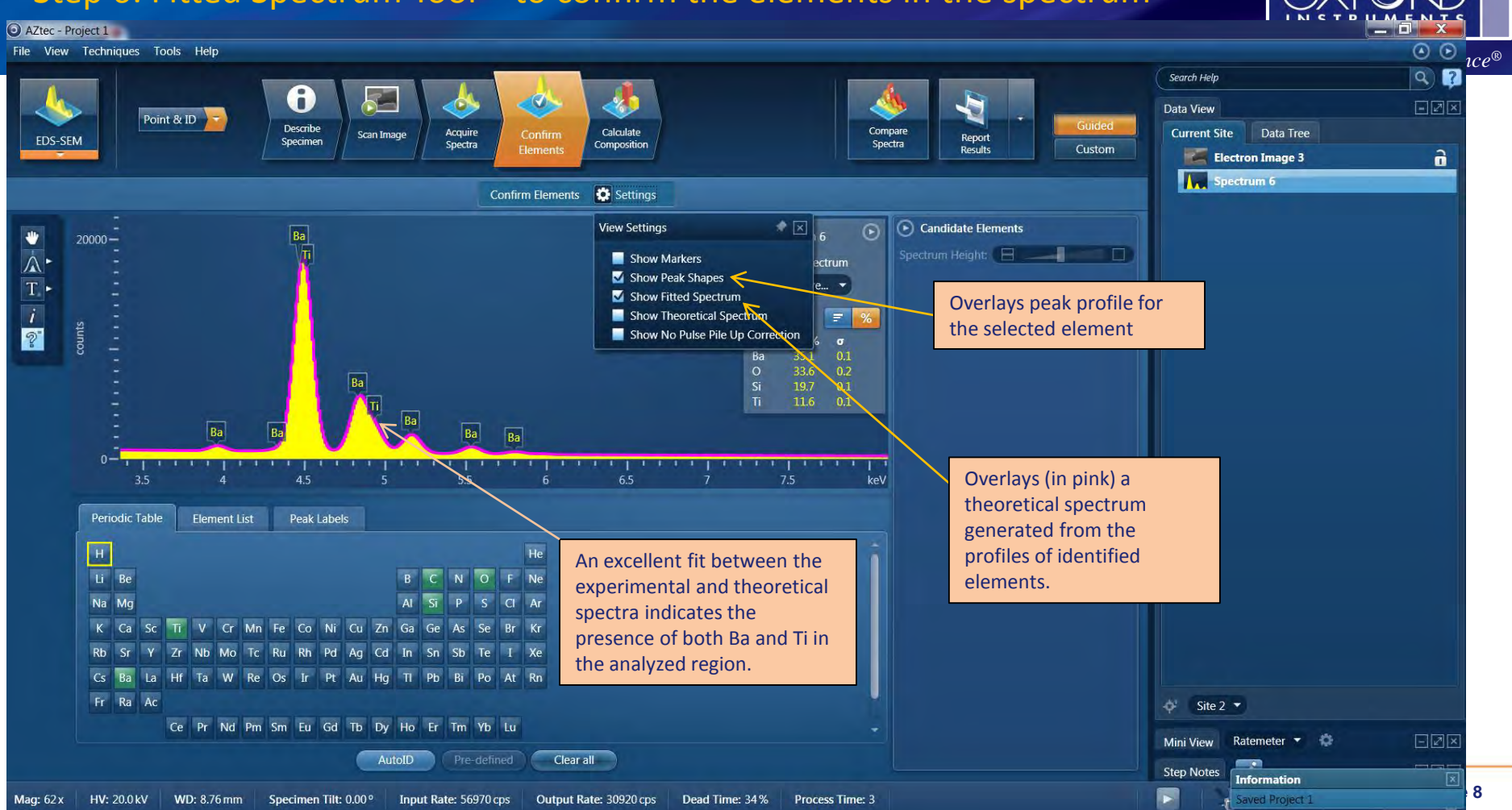

#### Step 6: Fitted Spectrum Tool – to confirm the elements in the spectrum

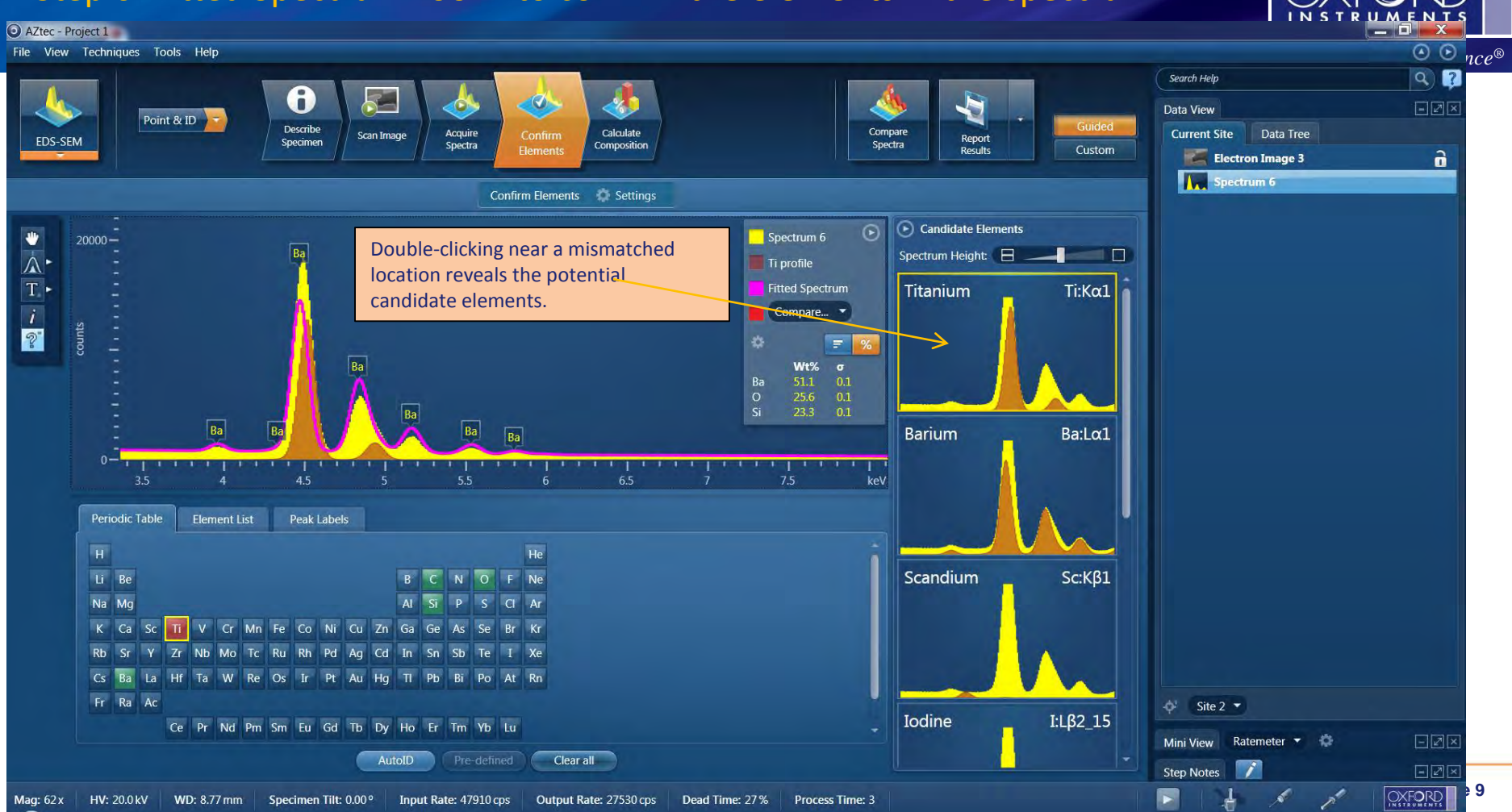

#### Step 7: Quant

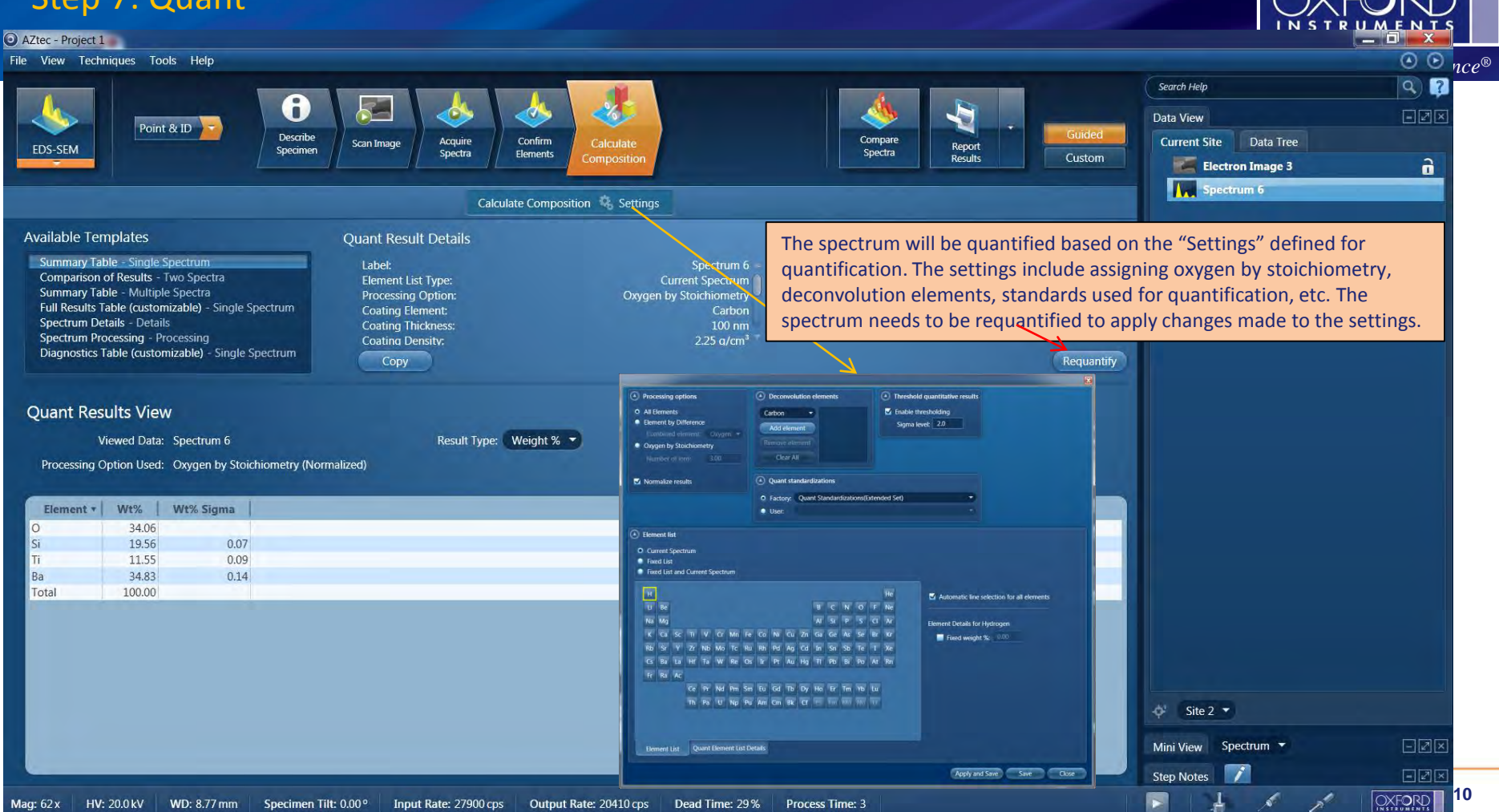

## Step 7: Quant - Multiple Spectra Comparison

| View Techniques Tools Help                                                                                                    |                                                                                                    |                                                                                                    |                                                                                                    |                                                                                                    |               |
|----------------------------------------------------------------------------------------------------|----------------------------------------------------------------------------------------------------|----------------------------------------------------------------------------------------------------|----------------------------------------------------------------------------------------------------|----------------------------------------------------------------------------------------------------|---------------|
| Point & ID                                                                                                    | Describe<br>Specimen Scan Image Acquire<br>Spectra Confir<br>Elemen                                                                                                    | n<br>Calculate<br>Composition                                                                              | Compare<br>Spectra Report<br>Results Cus                                                                                                    | ded Data View<br>Current Site Data Tree                                                                                                    | 9) ?<br>• 2 X |
| vailable Templates<br>Summary Table - Single Spectrum<br>Comparison of Results - Two Spectra<br>Summary Table - Multiple Spectra<br>Full Results Table (customizable) - Single Spe<br>Spectrum Details - Details<br>Spectrum Processing<br>Diagnostics Table (customizable) - Single Sp | ectrum Copy<br>Copy                                                                                                    | spectrum 6<br>Current Spectrum 6<br>Oxygen by Stoichiometry<br>Carbon<br>100 nmi<br>2.25 a/cm <sup>3</sup> | Multiple spectra can be selected fro<br>the Data Tree by holding the "ctrl"<br>button on the keyboard. These<br>selected spectra can be added to th<br>Quant Summary Table. | A - $- $ Site 1<br>Electron Image 1<br>Electron Image 2<br>Spectrum 1<br>Spectrum 2<br>Spectrum 3<br>Spectrum 4<br>Spectrum 5<br>- $- $ Site 2 |               |
| Quant Results View<br>Viewed Data: Multiple Spectra<br>Spectrum Label<br>Spectrum 1<br>Spectrum 2<br>Spectrum 3                                                                                                    | V         O         Na         Al         Si         M           48.51         8.34         10.56         32.33         O           45.17         7.87         10.93         35.73         O           48.51         8.32         10.56         32.32         O | t % ▼<br>Ca Ti Ba Total<br>15 0.11 100.00 Pr<br>123 0.07 100.00 Pr<br>17 0.12 100.00 Pr                    | Project Path oject 1/Specimen 1/Site 1 oject 1/Specimen 1/Site 1 oject 1/Specimen 1/Site 1                                                                                  | Electron Image 3                                                                                                    | â             |
| Statistic         O         Na         Al           Vlax         48.51         8.34         10.9           Vlin         34.06         7.87         10.5           Average         44.06         5.85         5.85                                                                       | 34.06         19.56           Si         K         Ca         Ti         Ba           35.73         0.23         0.12         11.55         34.83           6         19.56         0.15         0.07         11.55         34.83           29.98         7.13  | 11.55 34.83 100.00 Pr                                                                                      | oject 1/Specimen 1/Site 2                                                                                                    | Add Selected Spectra                                                                                                    |               |
|                                                                                                    |                                                                                                    |                                                                                                    |                                                                                                    | Add Selected Spectra                                                                                                    | to Quant Step |

### Step 8: Optimize - Standardize

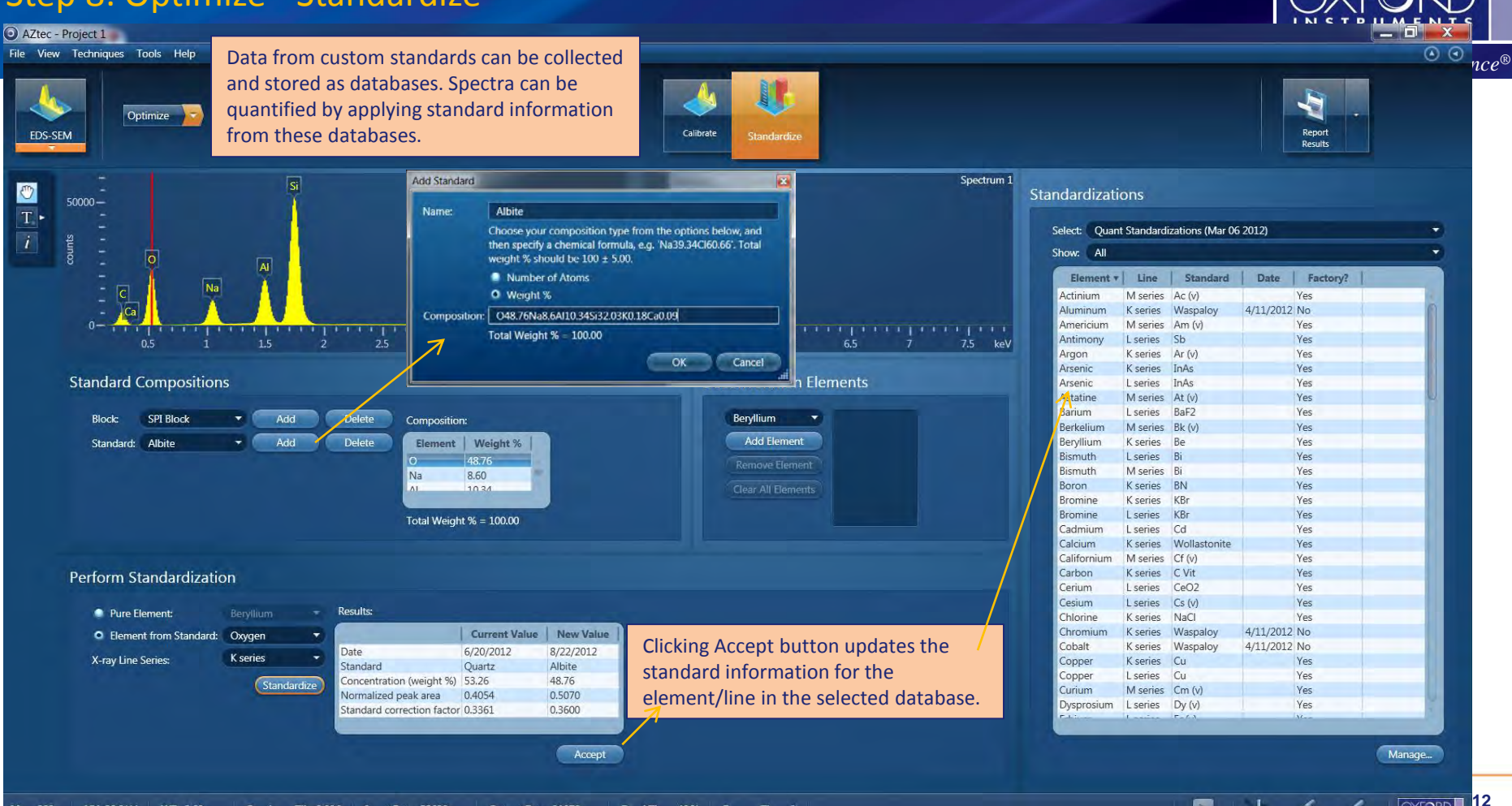

ł.

á

#### Step 9: Re-quantify using new standards database

AZtec - Project 1

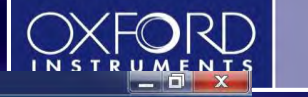

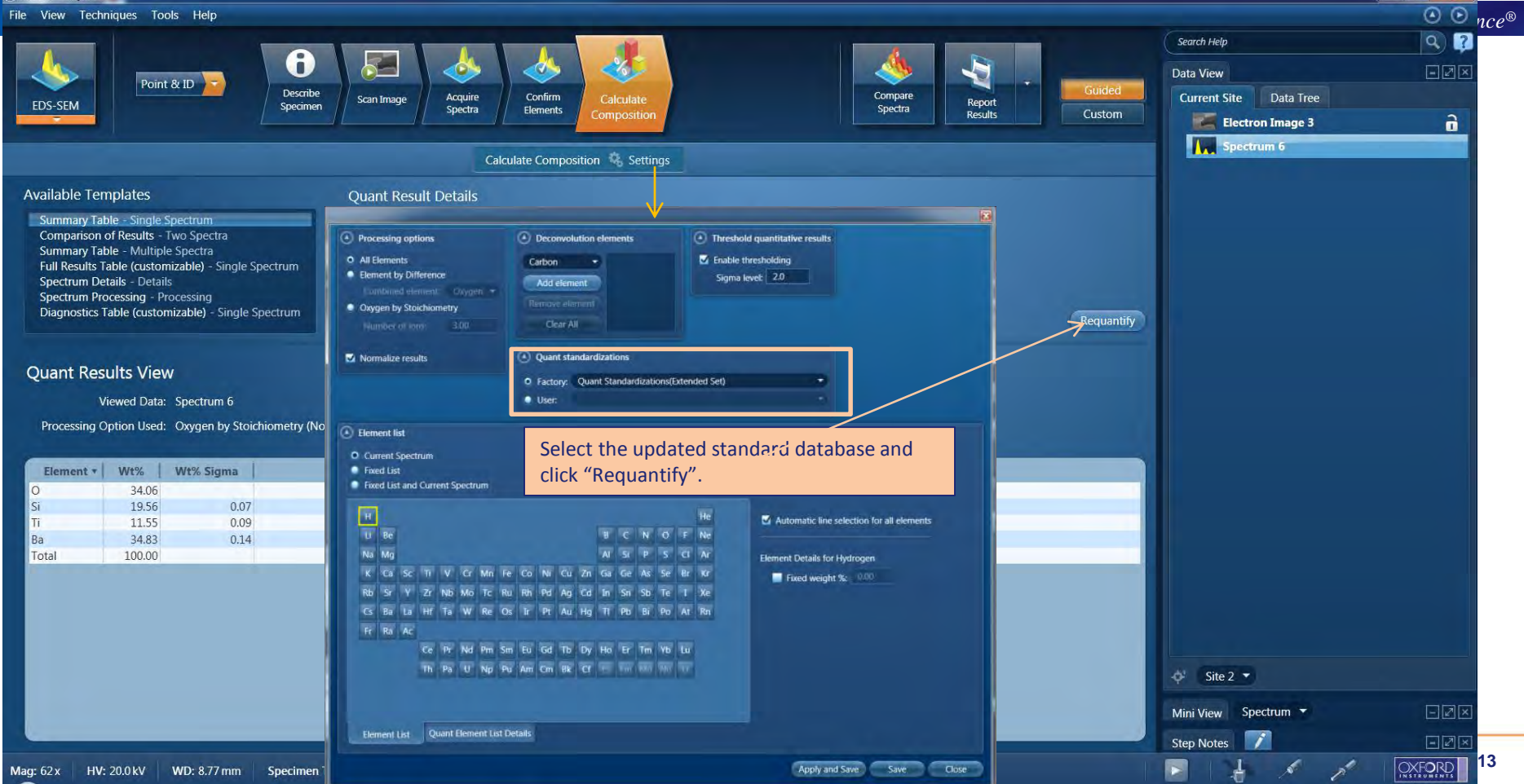

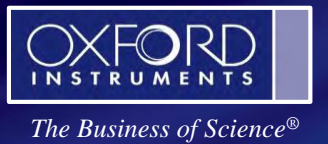

### A few examples to demonstrate the use of various settings in Calculate Composition Quant Settings

| Processing options All Elements Element by Difference Entitivities element: Ovgen + Oxygen by Stoichiometry Humber of term 3.00 |                                            |                     |                      |                           |                     |                                  | Deco<br>arbor<br>Add       | elem<br>elem<br>ce ele<br>car A | ent<br>I              | elen                       | ients                      |                                 |                                 |                          | Three Enat Sign                | eshold quantitative results<br>ble thresholding<br>ma levet 20 |                                  |                                                                                                    |
|----------------------------------------------------------------------------------------------------|--------------------------------------------|---------------------|----------------------|---------------------------|---------------------|----------------------------------|----------------------------|---------------------------------|-----------------------|----------------------------|----------------------------|---------------------------------|---------------------------------|--------------------------|--------------------------------|----------------------------------------------------------------|----------------------------------|----------------------------------------------------------------------------------------------------|
| Nor                                                                                                    | maliz                                      | e resu              | alts                 |                           |                     |                                  |                            | ••                              | Quar<br>Facto<br>User | nt sta<br>ory:<br>:        | ndar<br>Qua                | dizati<br>nt Sti                | ons<br>Indar                    | dizati                   | ons(i                          | Exten                                                          | led Set)                         |                                                                                                    |
| Cu                                                                                                    | rrent<br>ed Lis                            | spect<br>t          | trum                 |                           |                     |                                  |                            |                                 |                       |                            |                            |                                 |                                 |                          |                                |                                                                |                                  |                                                                                                    |
| Fix<br>Fix                                                                                                    | ed Lis                                     | it and              | Curre                | ent S                     | pectri              | um                               |                            |                                 |                       |                            |                            |                                 |                                 |                          |                                |                                                                | He                               | Automatic line selection for all elements                                                            |
| Fix<br>Fix                                                                                                    | ed Lis<br>Be                               | it and              | Curre                | ent Sj                    | pectri              | um                               |                            |                                 |                       |                            |                            | -                               | c                               | N                        | 0                              | F                                                              | He<br>Ne                         | Automatic line selection for all elements                                                            |
| Fix<br>Fix<br>H<br>U<br>Na                                                                                                    | ed Lis<br>Be<br>Mg                         | it and              | Curre                | ent Sj                    | pectri              | um                               |                            | 10                              | N                     | -                          | 76                         | U<br>Al                         | C<br>SI                         | N<br>P                   | 0<br>5                         | FCI                                                            | He<br>Ne<br>Ar                   | Automatic line selection for all elements                                                            |
| Fix<br>Fix<br>H<br>U<br>Na<br>K<br>Rb                                                                                           | ed Lis<br>Be<br>Mg<br>Ca<br>Sr             | sc<br>v             | TI<br>7r             | V<br>Nb                   | Cr                  | Mn                               | Fe                         | Co                              | Ni                    | Cu                         | Zn                         | U<br>Al<br>Ga                   | C<br>Si<br>Ge                   | N<br>P<br>As             | 0<br>S<br>Se<br>Te             | F<br>Cl<br>Br                                                  | He<br>Ne<br>Ar<br>Kr             | Automatic line selection for all elements      Element Details for Hydrogen     Fixed weight %: 0.00 |
| Fix<br>Fix<br>H<br>U<br>Na<br>K<br>Rb<br>Cs                                                                                     | ed Lis<br>Be<br>Mg<br>Ca<br>Sr<br>Ba       | Sc<br>Y<br>La       | TI<br>Zr<br>Hr       | V<br>Nb<br>Ta             | Cr<br>Mo            | um<br>Mn<br>Tc<br>Re             | Fe<br>Ru<br>Os             | Co<br>Rh<br>Ir                  | Ni<br>Pd<br>Pt        | Cu<br>Ag<br>Au             | Zn<br>Cd<br>Hg             | H<br>Al<br>Ga<br>In<br>TL       | C<br>Si<br>Ge<br>Sn<br>Ph       | N<br>P<br>As<br>Sb<br>Bi | O<br>S<br>Se<br>Te<br>Pa       | F<br>Cl<br>Br<br>T<br>At                                       | He<br>Ne<br>Ar<br>Kr<br>Xe<br>Rn | Automatic line selection for all elements Element Details for Hydrogen Fixed weight %: 0.00          |
| H<br>H<br>U<br>Na<br>K<br>Rb<br>Cs<br>Fr                                                                                        | ed Lis<br>Be<br>Mg<br>Ca<br>Sr<br>Ba<br>Ra | Sc<br>Y<br>La<br>Ac | TI<br>Zr<br>Hf       | V<br>Nb<br>Ta             | Cr<br>Mo<br>W       | Mn<br>Tc<br>Re                   | Fe<br>Ru<br>Os             | Co<br>Rh<br>Ir                  | Ni<br>Pd<br>Pt        | Cu<br>Ag<br>Au             | Zn<br>Cd<br>Hg             | Н<br>Al<br>Ga<br>In<br>Tl       | C<br>Si<br>Ge<br>Sn<br>Pb       | N<br>P<br>As<br>Sb<br>Bi | O<br>S<br>Se<br>Te<br>Po       | F<br>Cl<br>Br<br>T<br>At                                       | He<br>Ne<br>Ar<br>Kr<br>Xe<br>Rn | Automatic line selection for all elements Element Details for Hydrogen Fixed weight %: 0.00          |
| H<br>H<br>H<br>Na<br>K<br>Rb<br>Cs<br>Fr                                                                                        | ed Lis<br>Be<br>Mg<br>Ca<br>Sr<br>Ba<br>Ra | Sc<br>Y<br>La<br>Ac | TI<br>Zr<br>Hf<br>Ce | V<br>Nb<br>Ta             | Cr<br>Mo<br>W       | Mn<br>Tc<br>Re<br>Pm             | Fe<br>Ru<br>Os<br>Sm       | Co Rh<br>Ir<br>Eu               | Ni Pd<br>Pt<br>Gd     | Cu<br>Ag<br>Au<br>Tb       | Zn<br>Cd<br>Hg<br>Dy       | U<br>Al<br>Ga<br>In<br>Tl<br>Ho | C<br>Si<br>Ge<br>Sn<br>Pb<br>Er | N<br>P<br>As<br>Sb<br>Bi | O<br>S<br>Se<br>Te<br>Po<br>Yb | F<br>Cl<br>Br<br>T<br>At                                       | He<br>Ne<br>Ar<br>Kr<br>Xe<br>Rn | Automatic line selection for all elements Element Details for Hydrogen Fixed weight %: 0.00          |
| Fix<br>Fix<br>Na<br>K<br>Rb<br>Cs<br>Fr                                                                                         | ed Lis<br>Be<br>Mg<br>Ca<br>Sr<br>Ba<br>Ra | SC<br>Y<br>La<br>Ac | Ti<br>Zr<br>Hf<br>Ce | V<br>ND<br>Ta<br>Pr<br>Pa | Cr<br>Mo<br>W<br>Nd | um<br>Mn<br>Tc<br>Re<br>Pm<br>Np | Fe<br>Ru<br>Os<br>Sm<br>Pu | Co<br>Rh<br>Ir<br>Eu<br>Am      | ≥i Pd<br>Pd<br>Cm     | Cu<br>Ag<br>Au<br>Tb<br>Bk | Zn<br>Cd<br>Hg<br>Dy<br>Cf | B<br>Al<br>Ga<br>In<br>Tl<br>Ho | C<br>Si<br>Ge<br>Si<br>Pb<br>Er | N<br>P<br>As<br>Sb<br>Bi | O<br>S<br>Se<br>Po<br>Yb       | F<br>Cl<br>Br<br>T<br>At<br>Lu                                 | He<br>Ne<br>Ar<br>Kr<br>Xe<br>Rn | Automatic line selection for all elements Element Details for Hydrogen Fixed weight %: 0.00          |

© Oxford Instruments 2011

Page 14

#### Olivine: To demonstrate the effect of Carbon coating on Oxygen measurement

The Business of Science®

| Olivine Certified Values                            |  |  |  |  |  |  |  |  |  |
|-----------------------------------------------------|--|--|--|--|--|--|--|--|--|
| 0: 43.89                                            |  |  |  |  |  |  |  |  |  |
| Mg: 30.42                                           |  |  |  |  |  |  |  |  |  |
| Si: 19.44                                           |  |  |  |  |  |  |  |  |  |
| Mn: 0.08                                            |  |  |  |  |  |  |  |  |  |
| Fe: 5.87                                            |  |  |  |  |  |  |  |  |  |
| Ni: 0.3                                             |  |  |  |  |  |  |  |  |  |
| DS-SEM Quant Settings                               |  |  |  |  |  |  |  |  |  |
| Processing options                                  |  |  |  |  |  |  |  |  |  |
| • All Elements                                      |  |  |  |  |  |  |  |  |  |
| Element by Difference<br>Combined element: Oxygen - |  |  |  |  |  |  |  |  |  |
| Oxygen by Stoichiometry                             |  |  |  |  |  |  |  |  |  |
| Number of ions: 3.00                                |  |  |  |  |  |  |  |  |  |
| Normalize results                                   |  |  |  |  |  |  |  |  |  |

Spectrum quantified by processing all elements, including Oxygen. Normalization was not enabled as beam measurement was performed before the spectral acquisition.

|                               | Olivine               | Wt%                 |   |  |  |  |  |  |
|-------------------------------|-----------------------|---------------------|---|--|--|--|--|--|
|                               | 0                     | 33.14               |   |  |  |  |  |  |
|                               | Mg                    | 28.84               |   |  |  |  |  |  |
|                               | Si                    | 18.85               |   |  |  |  |  |  |
|                               | Mn                    | 0.15                |   |  |  |  |  |  |
|                               | Fe                    | 5.69                |   |  |  |  |  |  |
|                               | Ni                    | 0.23                |   |  |  |  |  |  |
|                               | Total                 | 86.90               |   |  |  |  |  |  |
| Specimen Coating Information: |                       |                     |   |  |  |  |  |  |
|                               | The specimen has been | coated with: Carbon | - |  |  |  |  |  |
|                               | Thic                  | kness (nm): 10.00   |   |  |  |  |  |  |
|                               | Den                   | sity (g/cm³): 2.25  |   |  |  |  |  |  |

Oxygen concentration is severely underestimated due to wrong coating thickness. The actual carbon coating thickness is 90nm – measured using ThinFilmID software.

#### AZtec Quant

| Olivine                | Wt%    |
|------------------------|--------|
| 0                      | 44.09  |
| Mg                     | 31.00  |
| Si                     | 19.08  |
| Mn                     | 0.16   |
| Fe                     | 5.86   |
| Ni                     | 0.24   |
| Total                  | 100.43 |
| pecimen Coating Inform | ation: |

| pecimen Coating In | formation:        |        |   |
|--------------------|-------------------|--------|---|
| The specimen has   | been coated with: | Carbon | - |
|                    | Thickness (nm):   | 90.00  |   |
|                    | Density (g/cm³):  | 2.25   |   |

Oxygen concentration is accurately calculated with right Carbon coating thickness. Carbon has an absorption edge near Oxygen, therefore heavily absorbs Oxygen x-rays.

#### Albite: To demonstrate the effect of Pileup peaks

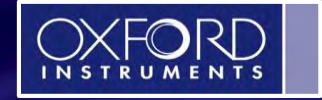

Albite Certified Values O: 48.76 Na: 8.6 Al: 10.34 Si: 32.03 K: 0.18 Ca: 0.09

## **AZtec Quant**

| Albite | Wt%    |
|--------|--------|
| 0      | 48.90  |
| Na     | 8.59   |
| Al     | 10.51  |
| Si     | 31.81  |
| К      | 0.10   |
| Са     | 0.11   |
| Total  | 100.02 |

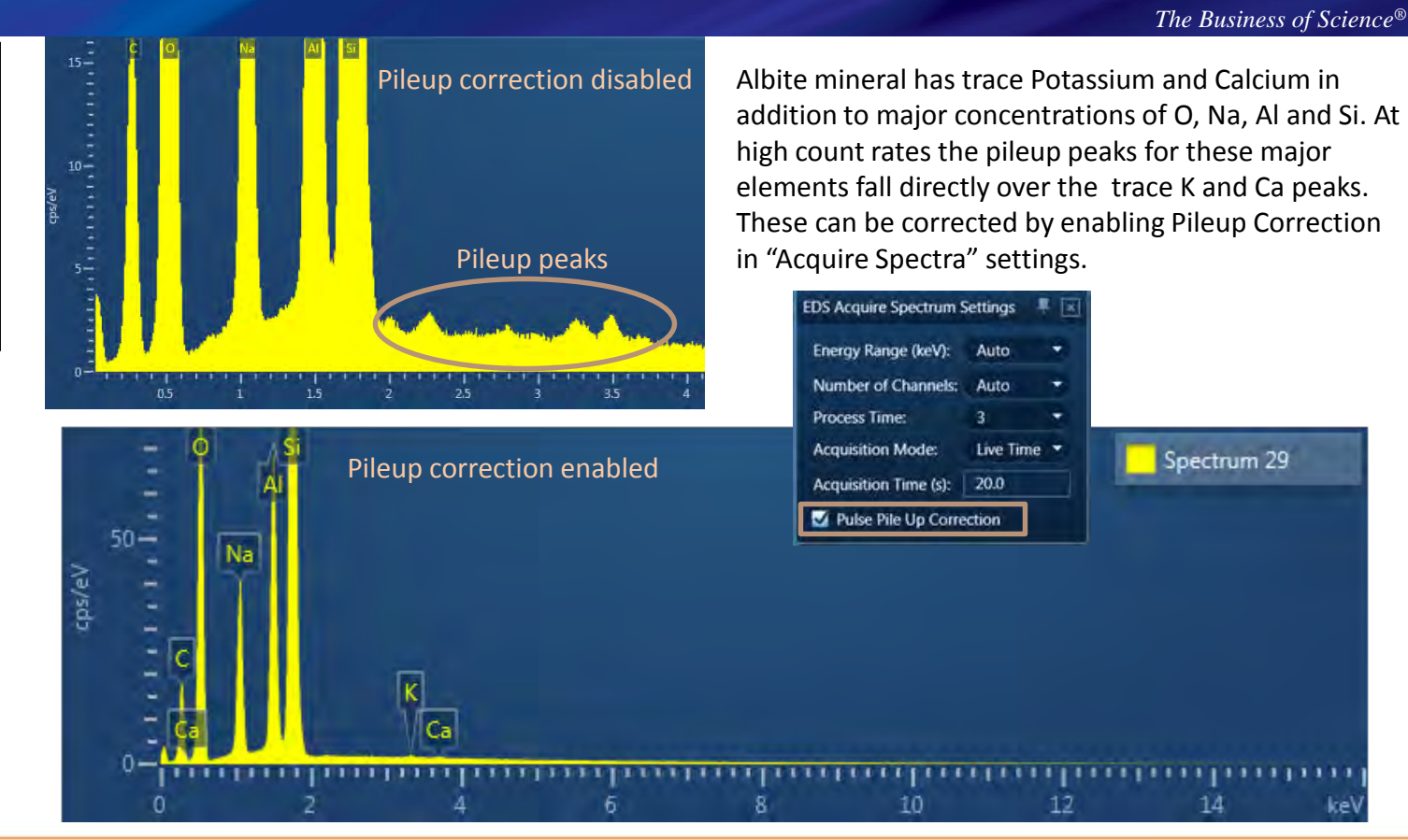

#### Benitoite: To demonstrate the importance of Fitted Spectrum tool to confirm overlapping peaks

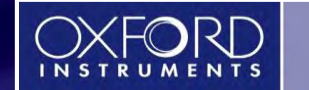

The Business of Science®

Benitoite: Certified Values O: 34.82 Si: 20.38 Ti: 11.58 Ba: 33.21

#### **AZtec Quant**

| Benitoite | Wt%    |
|-----------|--------|
| 0         | 34.81  |
| Si        | 20.09  |
| Ti        | 11.37  |
| Ва        | 34.74  |
| Total     | 101.01 |

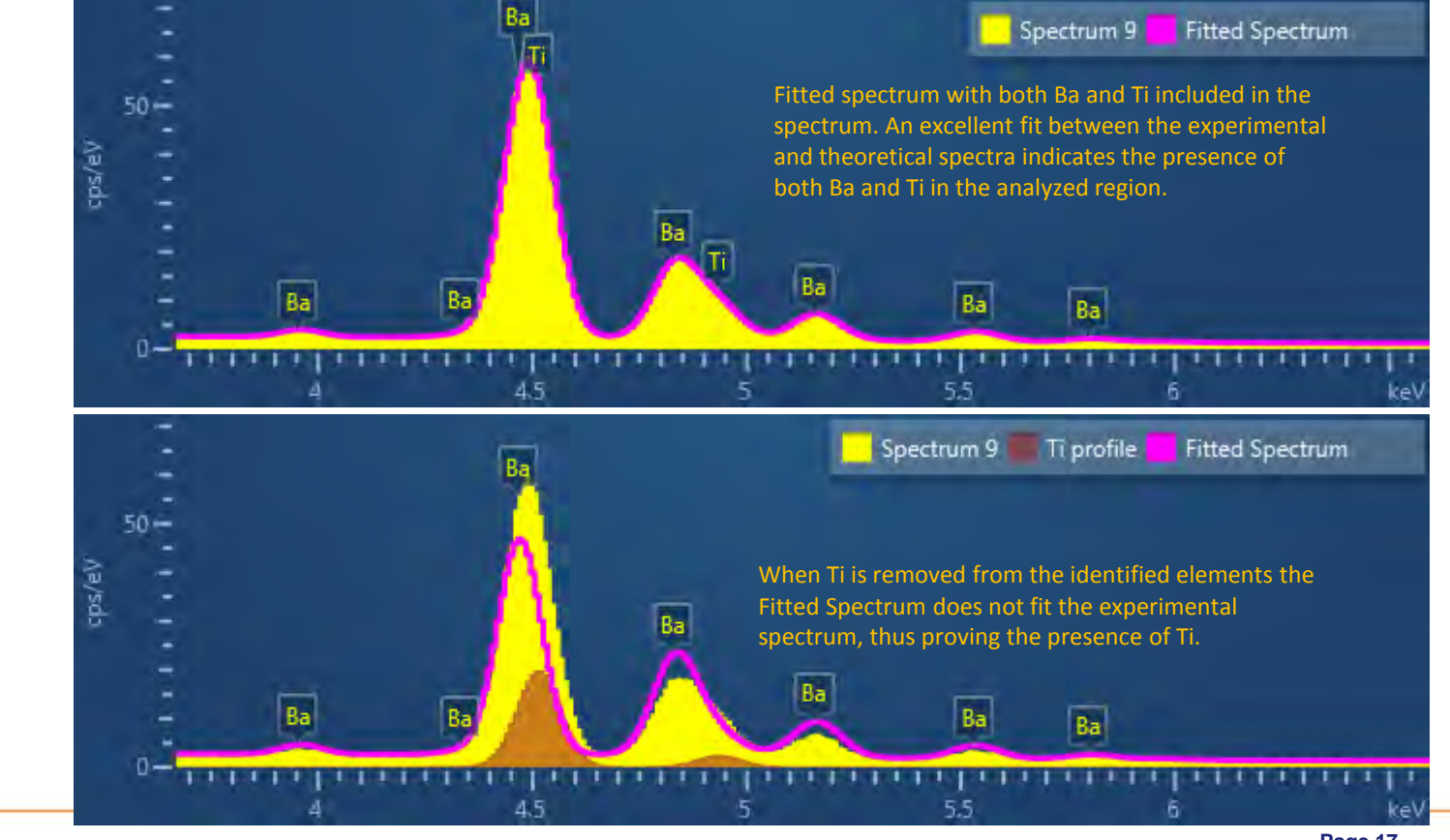

#### Calcite: To demonstrate the use of "Fixed Weight %" to incorporate Carbon in the Quant

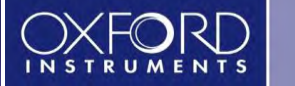

Calcite: Certified Values C: 12.02 O: 47.98 Ca: 39.98 Mn: 0.01 Quantifying Carbon using EDS on an SEM is near-impossible as most samples are either coated with carbon or carbon gets sputter deposited by the e-beam during analysis. Therefore, carbon is typically analyzed using alternative techniques. In such cases the Carbon concentration can be entered as "Fixed wt.%" to incorporate it in the matrix corrections.

#### **AZtec Quant**

| Calcite         | Wt%   |
|-----------------|-------|
| C (fixed value) | 12.02 |
| 0               | 48.02 |
| Ca              | 39.22 |
| Total           | 99.26 |

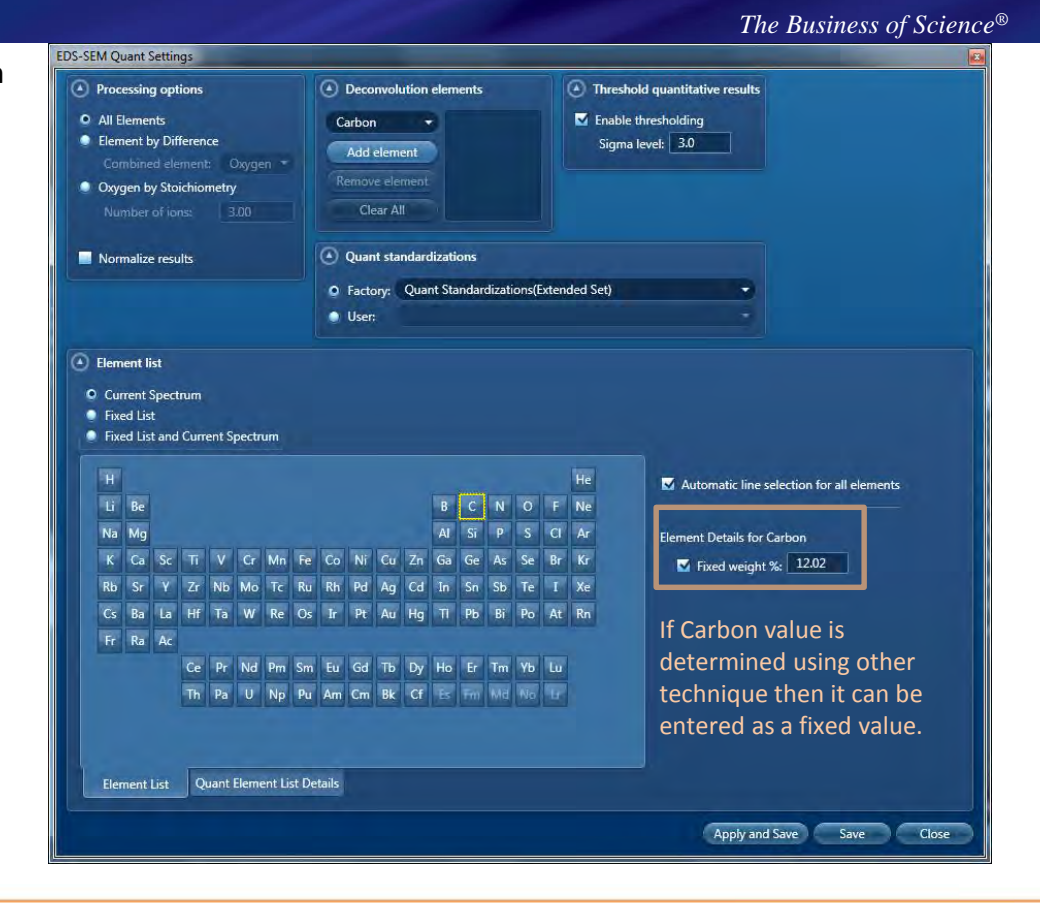

#### **Boron Nitride** with Carbon coating and Oxygen contamination To demonstrate the use of "**Deconvolution Elements**" in Quant settings

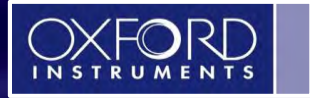

The Business of Science®

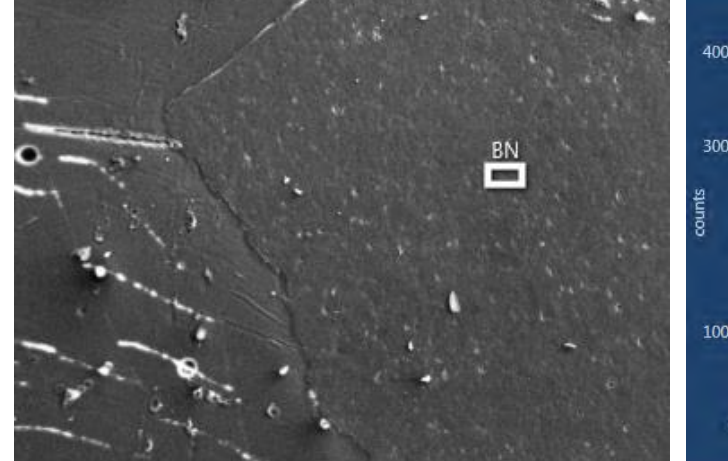

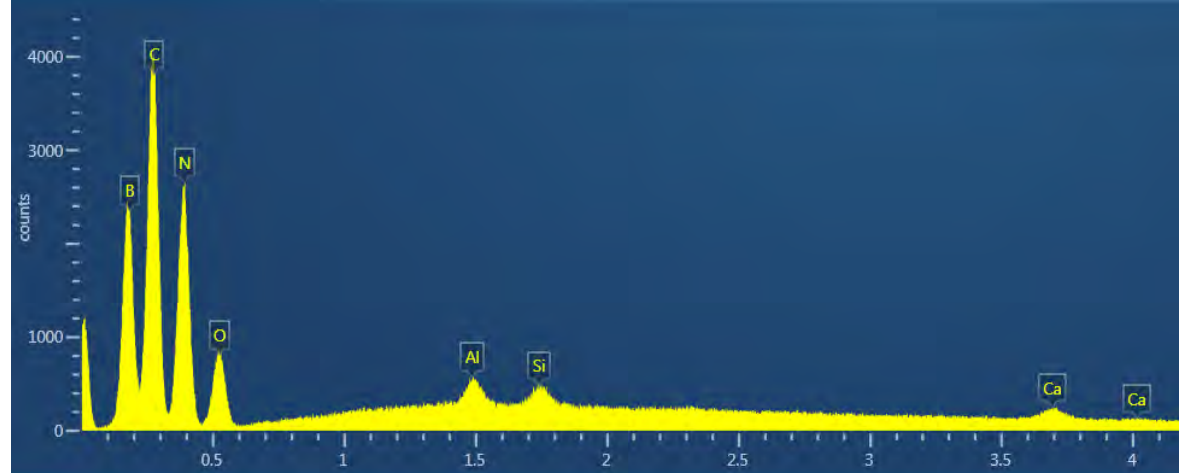

250µm

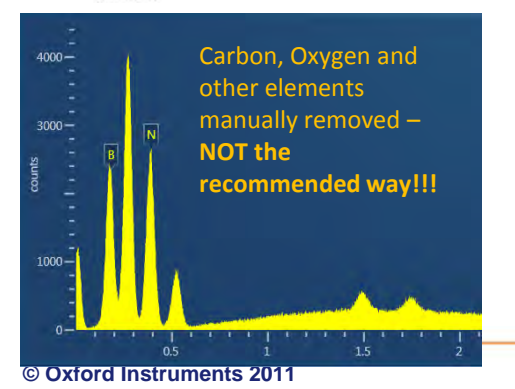

Manually removing surface coating and other contaminant elements from identification will NOT remove their corresponding x-ray contribution. This may lead to inaccurate quantitative analysis.

The right way to account for these elements is by adding them as "Deconvolution Elements" in the Quant setup (following slide). Quant by removing coating and contaminant elements

| BN | Atomic % |
|----|----------|
| В  | 55.17    |
| N  | 44.83    |

Inaccurate quant – must be 50/50 at.%

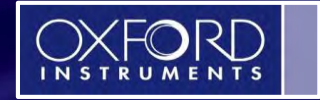

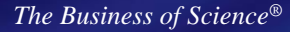

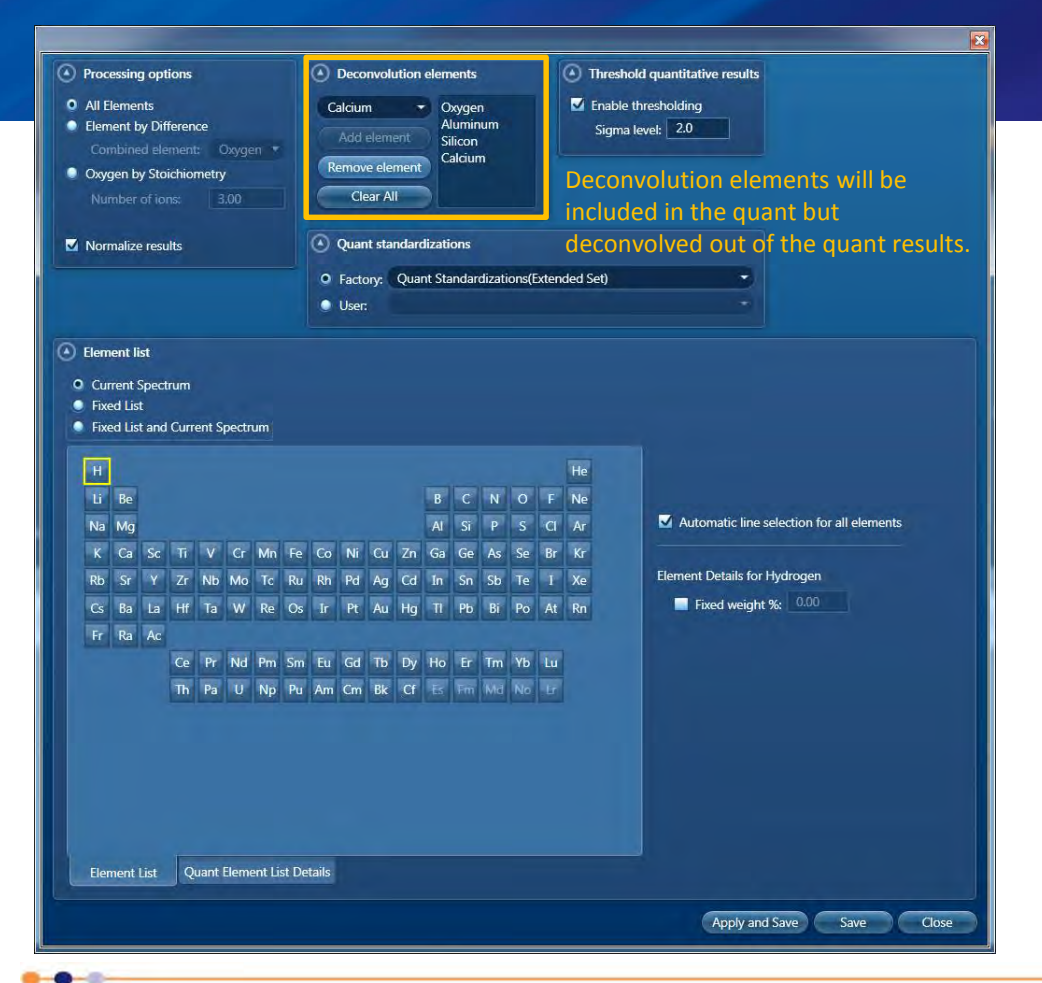

# Quant after applying coating correction and deconvolving contaminant elements out of the analysis.

| BN | Atomic % |
|----|----------|
| В  | 49.93    |
| Ν  | 50.07    |